# **E-支払いサービス** 利用方法(日本語版)

# <u>https://e-shiharai.net/</u> または、「E-支払いサービス」と検索

#### 

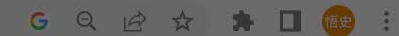

· ^ ● ◎ ※ ● ↓ 11:09 ⊈ 2022/12/14 ⊈

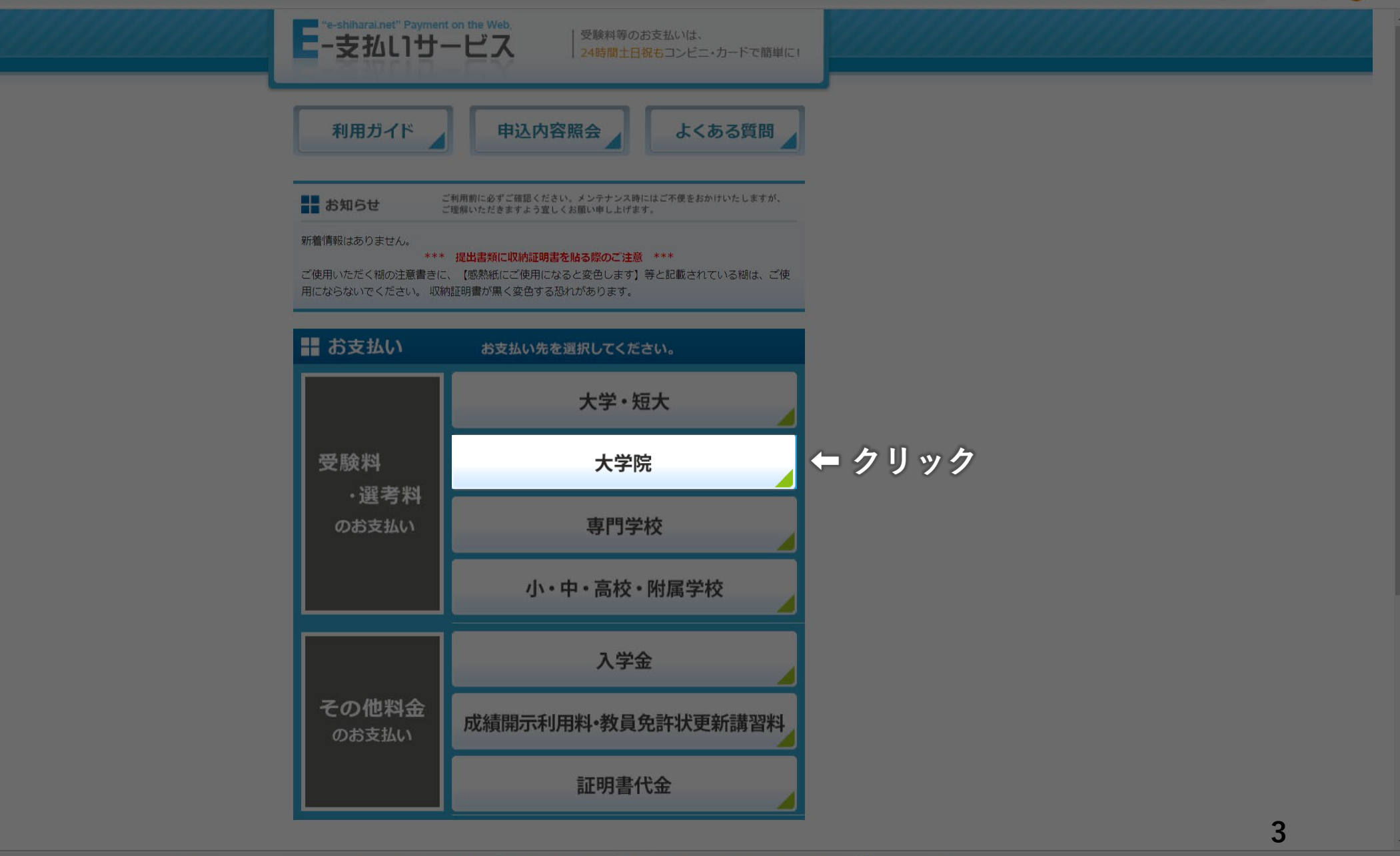

Q ¢x 📙 🗿 💽 📜 🥥 🖾 😚 🦫 🚾 😁 🗮 🚅 🌮 🐴 🐢

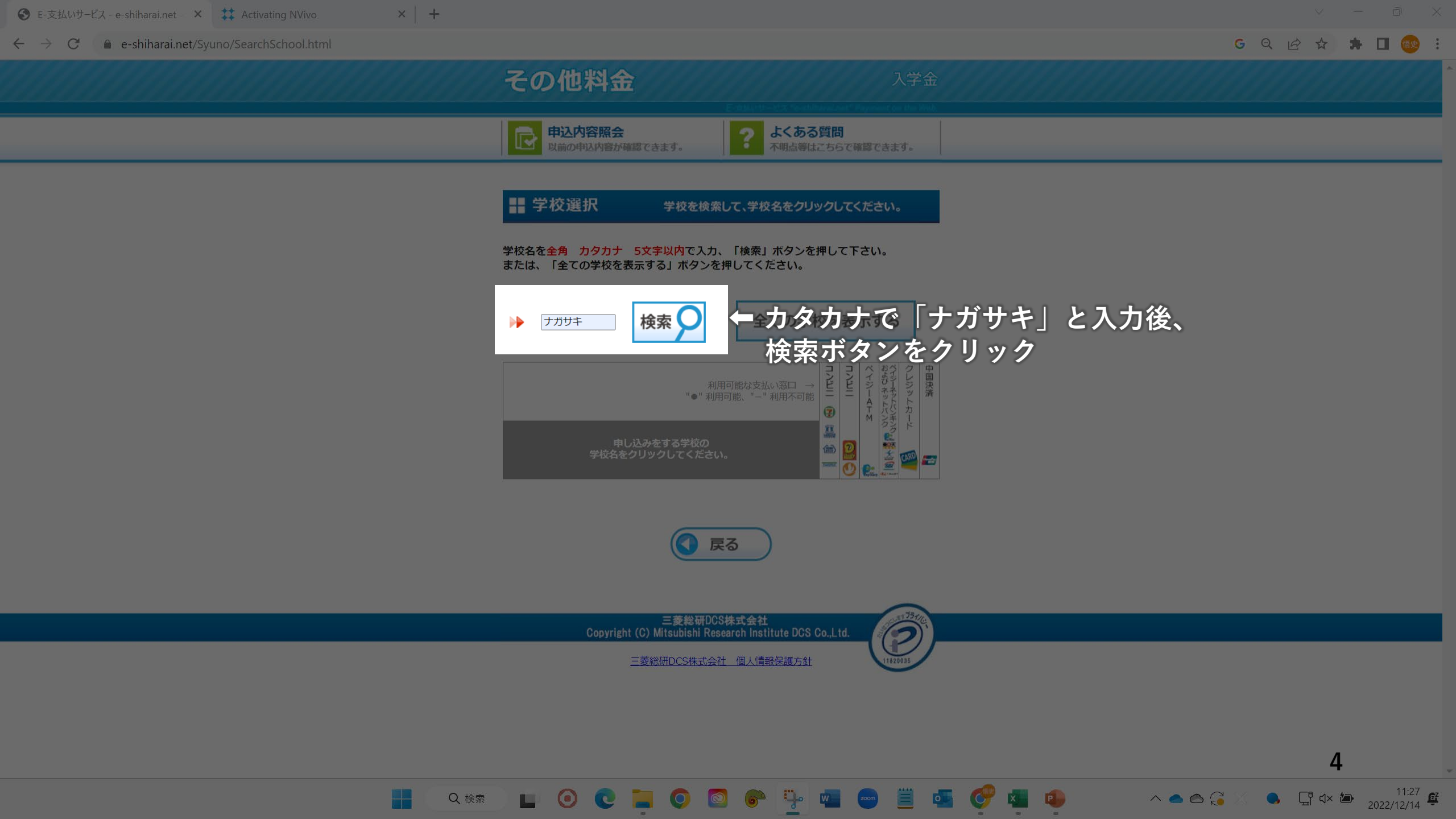

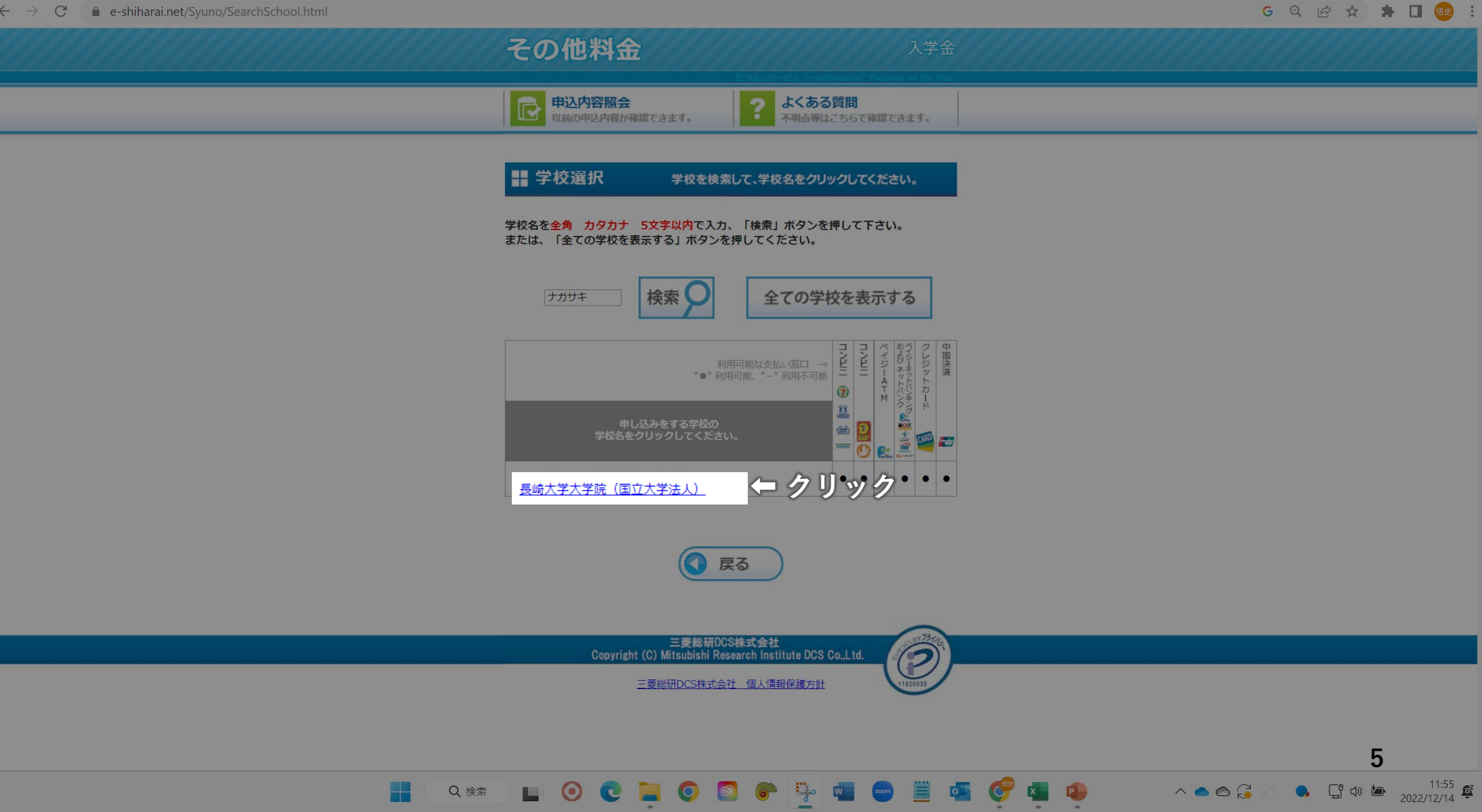

#### $\leftarrow \rightarrow \mathbf{C}$ $\bullet$ e-shiharai.net/Syuno/InformationSchool.html

利用規約および個人情報の取り扱いについて

下の「必ずクリックして、お読みください」ボタンをクリックして、利用規約および個人情報の取り扱いについての説明をお読みください。

G 🖻 🕁 🗰 🖬 📾 🔅

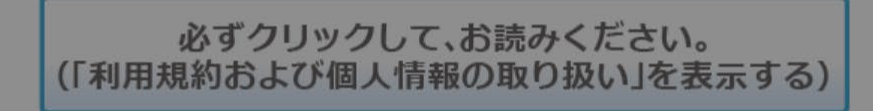

お読みになり、内容に同意する場合は「同意する」ボタンを、同意しない場合は「同意しない」ボ タンをクリックしてください。

※「同意しない」ボタンをクリックした場合は、サービスを利用できません。ご了承ください。

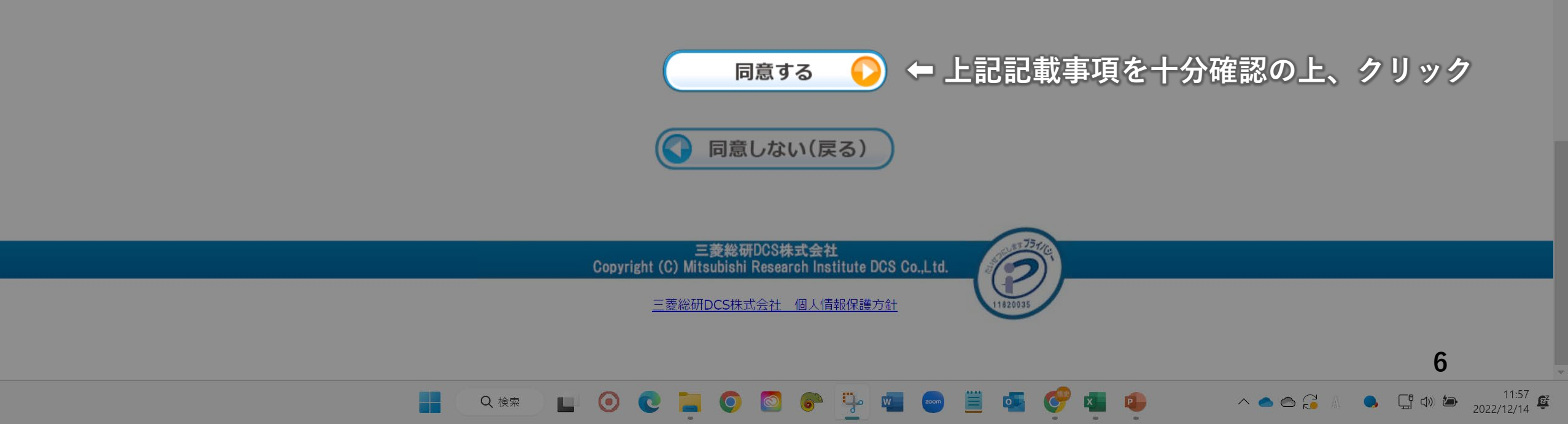

KINGPIAPINIA CERY.

🔡 カテゴリ選択

「日本の日本の日本になって何時にきます。

ご希望の内容を選択してください。

| 長崎大学・長崎大学<br>お支払期間内にのみ選択期<br>は、手続きを内に記載され                        | 学大学院(国立大学法人)<br>なとして表示されます。 お申込みをご希望の選択肢が表示されない場合<br>コテレスキン開い合わせキビニア時初くちゃい |                                                     |
|------------------------------------------------------------------|----------------------------------------------------------------------------|-----------------------------------------------------|
| 赤い矢印が指している。                                                      | いい、いわの可い、ロインビカルにと 味らい / こといい。<br>ところを選択してください。                             |                                                     |
| 第一選択<br>「熱帯医学研究所<br>第二選択<br>「熱帯医学研修課<br>第三選択<br>「次の第四選択へ<br>第四選択 | i<br>程検定科 ▼<br>進んでください ▼                                                   | ←<br>第一選択<br>「熱帯医学研究所」<br>第二選択<br>「熱帯医学研修課和<br>第三選択 |
| 9,800円<br>以下の選択した内容を確認                                           | 2<br>忽してください。                                                              | 選択なし<br>第四選択                                        |
| 選択した内容                                                           | 熱帯医学研修課程検定料 長崎大学<br>【5234002400480】                                        | 「9,800円」                                            |
| 料金                                                               | 9,800円                                                                     |                                                     |
| 期間                                                               | 2023年10月16日 ~ 2023年11月13日                                                  | をプルダウンから                                            |
| 支払期限設定                                                           |                                                                            |                                                     |
| 収納証明書1行目                                                         | * * 長崎大学大学院 収納証明書 * *                                                      |                                                     |
| 事務手数料<br>(従来方式/新方式)                                              | 500円/440円                                                                  | ← 内容を確認                                             |
| OptionFlagsField<br>(従来方式/新方式)                                   | 111000:11:1/000111:11:1                                                    |                                                     |
| ※上記金額の他に、事務:<br>確認画面で表示されます。                                     | 手数料が別途かかります。事務手数料は申込みを確定する前の申込み内容<br>、 、 、 、 、 、 、 、 、 、 、 、 、 、 、 、 、 、 、 | ← 次へをクリック                                           |
|                                                                  |                                                                            |                                                     |
|                                                                  | Q. ġ索 🖬 🔘 🎽 👰 📳                                                            |                                                     |

究所」 修課程検定料」 から選択

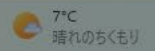

その後は「基本情報入力」の画面に移行しますので、志願 者氏名、生年月日、住所等をご記入頂き、ご希望の支払い 方法を選択の上、「次へ」をクリックしてください。

支払い方法によって事務手数料が異なりますので、予めご 確認ください。

これ以降の画面につきましては、ウェブサイトに記載され ている指示に従いながら支払いを「完了」頂ますようお願 い申し上げます。

E支払いサービスに関してご不明な点がございましたら、 ウェブサイト上部の「<u>よくある質問</u>」から不明な点を参照 頂くか、直接E-サービス サポートセンターまでお問い合 わせ頂ますようお願い申し上げます。

| <b>E-サービス サポートセンター</b> 運用会社:三菱総研DCS株式会社 |  |  |
|-----------------------------------------|--|--|
| 電話でのお問い合わせ先 (年中無休・24時間対応)               |  |  |
| 0120-977-336                            |  |  |
| 海外からお問い合わせの場合(年中無休・24時間対応)              |  |  |
| +81-3-5952-9052                         |  |  |
| メールでのお問い合わせ先 (平日9:00~17:00対応)           |  |  |
| e-customer@e-shiharai.net               |  |  |
|                                         |  |  |

| <b>支払い方法の選択<u>*必須選択・入力</u></b><br>※選択した支払い方法・窓口以外では支払いができません。<br>※確定後に支払い方法・窓口の変更はできません。申し込み直してください。 |                                          |                                                    |  |
|----------------------------------------------------------------------------------------------------|------------------------------------------|----------------------------------------------------|--|
|                                                                                                    | クレジットカード(VISA)                           |                                                    |  |
| 0                                                                                                    | クレジットカード(Master)                         | _<br>_ クレジットカードでのオンラ<br>_ イン決済です。<br>_             |  |
| 0                                                                                                    | クレジットカード(JCB)                            |                                                    |  |
| 0                                                                                                    | クレジットカード(American Express)               |                                                    |  |
| 0                                                                                                    | セブン-イレブン                                 | 店頭レジで支払います。<br>(レシートと一緒に収納証明<br>書を必ずもらってくださ<br>い。) |  |
| 0                                                                                                    | ローソン / ファミリーマート / ミニストップ                 |                                                    |  |
| 0                                                                                                    | デイリーヤマザキ / セイコーマート                       | (レシートを必ずもらってく<br>ださい。収納証明書は発行さ<br>れません。)           |  |
| 0                                                                                                    | ペイジーATM(現金)                              | _ ペイジー対応金融機関のATM<br>_ で支払います。                      |  |
| 0                                                                                                    | ペイジーATM(通帳・カード)                          |                                                    |  |
| 0                                                                                                    | ペイジーネットバンキング                             | ※ペイジー対応金融機関の口<br>座でネットバンキング契約済<br>の方のみ。            |  |
| 0                                                                                                    | 楽天銀行 / ジャパンネット銀行<br>auじぶん銀行 / 住信SBIネット銀行 | ※左記ネット銀行の口座をお<br>持ちの方のみ。                           |  |
| 0                                                                                                    | 銀聯ネット決済(ギンレン:China Union Pay)            | 中国オンライン決済で支払い<br>ます。                               |  |

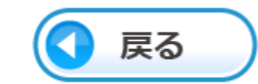

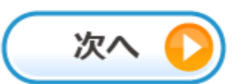

## 〇<u>検定料振込証憑書類について</u>

支払い方法によって、証憑書類が異なります。 以下を参考にご提出ください。

### ■ クレジットカードの場合

お支払い後、E-支払いサイトにアクセスし、受付完了時に通知された 【受付番号】と【生年月日】を入力し、「照会結果」画面の画面コピー

### ■ コンビニの場合

お支払い後、コンビニエンスストアで受領した「取扱明細書(取扱明細 兼受領書)」の「収納証明書」のスキャンデータ

■ ペイジー(金融機関ATM決済)の場合 お支払い後、出力される「ご利用明細票」のスキャンデータ

■ペイジー(ネットバンク決済)・ネットバンキングの場合 お支払い後、E-支払いサイトにアクセスし、受付完了時に通知された 【受付番号】と【生年月日】を入力し、「照会結果」画面の画面コピー